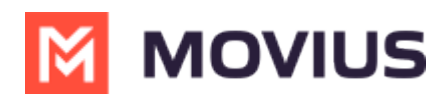

# Reports on MultiLine usage by Activity (Voice, Messaging, Data)

Last Modified on 02/04/2025 10:46 am EST

Read on to learn how to search, view, and download reports on MultiLine usage by Message or Voice activity.

### **Overview**

The **Activities** pages will allow you to search and download MultiLine calls and messages. You can view detailed metrics on usage of voice and messages in your organization.

## Before you start

• An admin must have "Reports" Privilege in their Role in the organization to do these instructions. See <u>What Admin Privileges are in Management Portal?</u> []] (https://help.moviuscorp.com/help/what-admin-roles-mmp)

## How to pull reports on MultiLine usage by Voice

You can search for calls in voice activity reports.

- 1. Go to **Reports > Activities > Voice.**
- 2. Enter search criteria:

Voice Cearch Du

| Voice Search By |                                                          |
|-----------------|----------------------------------------------------------|
| Field           | Description of Use                                       |
|                 | Narrow your search to:                                   |
|                 | All calls                                                |
|                 | Calls received                                           |
| Call Type       | Calls sent                                               |
|                 | Calls to voicemail                                       |
|                 | Dropped calls                                            |
| Keywords        | Search by Name, Email, or Device #                       |
| From/To         | Narrow your search to calls from or to specific numbers  |
| Date Range      | Narrow your search to calls between a start and end date |
| Call Duration   | Narrow your search within a minimum and maximum duration |
| Call Mode       | Narrow your search to TDM or Data calls                  |

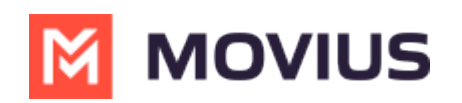

| Voice Activity                | - инонскитарануса и | rea contant cary        |              |                |           |              |  |
|-------------------------------|---------------------|-------------------------|--------------|----------------|-----------|--------------|--|
| SEARCH BY                     |                     |                         |              |                |           |              |  |
| Call Type                     | Keywords            |                         |              |                | O From    | То           |  |
| All calls                     | ∽ Tara Panu         |                         |              |                | Number    | Number       |  |
| Date Range                    | Call Duration       |                         |              |                | Call Mode |              |  |
| 01-Sep-2021 to 30-Nov-2021    | Min                 | Mins ~ Max              | м            | ins ~          | All       | ~            |  |
|                               |                     |                         |              |                |           | Reset Search |  |
| Date                          | From                | То                      | Call Quality | Duration (Min) | Call Mode | *            |  |
| 27-Nov-2021 15:14:50          |                     | Tara Panu <14155050330> | 9            | 1              | TDM       |              |  |
| 24-Nov-2021 11:30:43          |                     | Tara Panu <14155050330> | 9            | 2              | TDM       |              |  |
| 22-Nov-2021 13:11:31          |                     | Tara Panu <14155050330> | 9            | 2              | TDM       |              |  |
| 22-Nov-2021 09:31:36 🛛 🖉      |                     | Tara Panu <14155050330> | 9            | 33             | Data      |              |  |
| Example: Search Voice by Name |                     |                         |              |                |           |              |  |

- Hover over grey icons beside date to see whether the call was incoming, outgoing, or went to voicemail
- Call Quality icons indicate whether the call was made over good (green icon) or poor signal (yellow icon).

## How to pull reports on MultiLine usage by Messages

You can search for all messages, including picture messages, group messages, and social messages in messages activity reports.

- 1. Go to **Reports > Activities > Messages.**
- 2. Enter your Search Criteria:

#### Messages activities

Field Description of Use

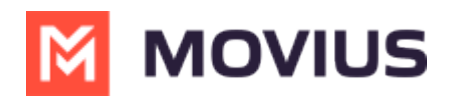

| Field | Description of Use                                                    |  |  |  |  |  |  |  |
|-------|-----------------------------------------------------------------------|--|--|--|--|--|--|--|
|       | Narrow your search to:                                                |  |  |  |  |  |  |  |
|       | All messages                                                          |  |  |  |  |  |  |  |
|       | All sent messages                                                     |  |  |  |  |  |  |  |
|       | All received messages                                                 |  |  |  |  |  |  |  |
|       | WhatsApp enabled organizations                                        |  |  |  |  |  |  |  |
|       | If you're in a WhatsApp enabled organization, you can choose from the |  |  |  |  |  |  |  |
| Туре  | following:                                                            |  |  |  |  |  |  |  |
|       | All messages                                                          |  |  |  |  |  |  |  |
|       | • SMS sent                                                            |  |  |  |  |  |  |  |
|       | SMS received                                                          |  |  |  |  |  |  |  |
|       | All WhatsApp Messages                                                 |  |  |  |  |  |  |  |
|       | <ul> <li>WhatsApp Messages sent</li> </ul>                            |  |  |  |  |  |  |  |

• WhatsApp Messages received

Keywords From/To Date Range Mode

Narrow your search to Name, Email, Device #, or group id Narrow your search to messages from or two specific numbers Narrow your search within a start date and end date Narrow your search to messages sent over TDM or data

| Message Activity           |      |                              |                 |        |              |
|----------------------------|------|------------------------------|-----------------|--------|--------------|
| SEARCH BY                  |      |                              |                 |        |              |
| Туре                       |      | Keywords                     |                 | O From | То           |
| All Messages               | ~    | Jignesh                      |                 | Number | Number       |
| Date Range                 |      | Mode                         |                 |        |              |
| 01-Sep-2021 to 30-Nov-2021 |      | All                          | ~               |        |              |
|                            |      |                              |                 |        | Reset Search |
| Date                       | From | То                           | Count           | Mode   | *            |
| 26-Nov-2021 11:02:52       |      | Jignesh Gandhi <16467668561> | 1               | Data   |              |
| 24-Nov-2021 09:51:50 Ø     |      | Jignesh Gandhi <16467668561> | 1               | Data   |              |
| 22-Nov-2021 13:19:19 🔞     |      | Jignesh Gandhi <16467668561> | 1               | Data   |              |
| 22-Nov-2021 13:18:57       |      | Jignesh Gandhi <16467668561> | 1               | Data   |              |
| 22-Nov-2021 13:18:55 🕜     |      | Jignesh Gandhi <16467668561> | 1               | Data   |              |
| 22-Nov-2021 13:18:52       |      | Jignesh Gandhi <16467668561> | 1               | Data   |              |
|                            | 1    | Example: Search Me           | essages by Name |        |              |

- Hover over the grey icons in the Date column to see whether the message was incoming or outgoing
- For organizations with WhatsApp Connector enabled, you will see a green WhatsApp icon in the Date column to identify those messages. See <u>Pull WhatsApp Message Reports </u> (https://help.moviuscorp.com/help/pull-whatsapp-message-reports)

#### **Example Reports**

#### IS

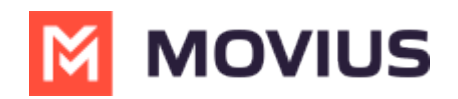

| Voice-activity-Report-01-Sep-2021to30-Nov-2021-952442891MOVIUSINTERACTIVECORP-29-Nov-2021_11_47_280500 |                                      |                |                         |                   |          |           |           |          |  |
|----------------------------------------------------------------------------------------------------|--------------------------------------|----------------|-------------------------|-------------------|----------|-----------|-----------|----------|--|
| sep=                                                                                                   |                                      |                |                         |                   |          |           |           |          |  |
| Report name                                                                                            | Voice activity Report                |                |                         |                   |          |           |           |          |  |
| Date/Time                                                                                              | 29-Nov-2021 10:47                    |                |                         |                   |          |           |           |          |  |
| Duration                                                                                               | 01-Sep-2021 to 30-Nov-2021           |                |                         |                   |          |           |           |          |  |
| Organization Name                                                                                      | 952442891 MOVIUS INTERACTIVE CORP    |                |                         |                   |          |           |           |          |  |
| From Timestamp                                                                                         | 01-Sep-2021                          |                |                         |                   |          |           |           |          |  |
| To Timestamp                                                                                           | 30-Nov-2021                          |                |                         |                   |          |           |           |          |  |
| Timezone                                                                                               | US/Central (-06:00)                  |                |                         |                   |          |           |           |          |  |
| Туре                                                                                                   | All Calls                            |                |                         |                   |          |           |           |          |  |
|                                                                                                    |                                      |                |                         |                   |          |           |           |          |  |
|                                                                                                    |                                      |                |                         |                   |          |           |           |          |  |
| Timestamp                                                                                              | SessionID                            | Calling Number | Called Number           | Call Forwarded to | Duration | Call mode | Call Type | MosScore |  |
| 27-Nov-2021 15:14:50                                                                                   | f672d2cc-89f3-4f2e-aa66-8c83e16141f8 |                | Tara Panu <14155050330> |                   | 1        | TDM       | VM        | 4.406036 |  |
| 24-Nov-2021 11:30:43                                                                                   | e706eed8-67e8-4624-83e4-8859da7b7d55 |                | Tara Panu <14155050330> |                   | 2        | TDM       | VM        | 4.406036 |  |
| 22-Nov-2021 13:11:31                                                                                   | 409be475-00ec-4761-a86d-2837598fef12 |                | Tara Panu <14155050330> |                   | 2        | TDM       | VM        | 4.406036 |  |
| 22-Nov-2021 09:31:36                                                                                   | 25087136-086f-4109-9050-44d77e1285c5 |                | Tara Panu <14155050330> |                   | 33       | Data      | IN        | 4.369083 |  |
| 22-Nov-2021 09:27:26                                                                                   | 1252d3c3-6318-45bc-8117-090cae4407e8 |                | Tara Panu <14155050330> |                   | 4        | Data      | IN        | 4.369091 |  |

Example Voice Report

| Message-activity-Report-01-Sep-2021to30-Nov-2021-952442891MOVIUSINTERACTIVECORP-29-Nov-2021_12_14_330500 |                                      |                |                              |          |          |       |                   |              |                  |                     |
|----------------------------------------------------------------------------------------------------|--------------------------------------|----------------|------------------------------|----------|----------|-------|-------------------|--------------|------------------|---------------------|
| sep=                                                                                                    |                                      |                |                              |          |          |       |                   |              |                  |                     |
| Report name                                                                                              | Message activity Report              |                |                              |          |          |       |                   |              |                  |                     |
| Date/Time                                                                                                | 29-Nov-2021 11:14                    |                |                              |          |          |       |                   |              |                  |                     |
| Duration                                                                                                 | 01-Sep-2021 to 30-Nov-2021           |                |                              |          |          |       |                   |              |                  |                     |
| Organization Name                                                                                        | 952442891 MOVIUS INTERACTIVE CORP    |                |                              |          |          |       |                   |              |                  |                     |
| From Timestamp                                                                                           | 01-Sep-2021                          |                |                              |          |          |       |                   |              | 5                |                     |
| To Timestamp                                                                                             | 30-Nov-2021                          |                |                              |          |          |       |                   |              |                  |                     |
| Timezone                                                                                                 | US/Central (-06:00)                  |                |                              |          |          |       |                   |              |                  |                     |
| Туре                                                                                                    | All SMS Messages                     |                |                              |          |          |       |                   |              |                  |                     |
|                                                                                                    |                                      |                |                              |          |          |       |                   |              |                  |                     |
|                                                                                                    |                                      |                |                              |          |          |       |                   |              |                  |                     |
| Timestamp                                                                                                | SessionID                            | Calling Number | Called Number                | SMS mode | SMS Type | Count | Participants List | Content Type | Message Platform | Business Identifier |
| 26-Nov-2021 11:02:52                                                                                     | e6239507-ea98-422b-a6fd-028ec87099c6 |                | Jignesh Gandhi <16467668561> | Data     | IN       | 1     |                   | text/plain   | SMS              |                     |
| 24-Nov-2021 09:51:50                                                                                     | d15c3835-19da-4858-9d3b-4e50c63e10a2 |                | Jignesh Gandhi <16467668561> | Data     | IN       | 1     |                   | text/plain   | SMS              |                     |
| 22-Nov-2021 13:19:19                                                                                     | fff6b7d6-1da4-4ff5-872c-9b947572948e |                | Jignesh Gandhi <16467668561> | Data     | IN       | 1     |                   | image/jpeg   | MMS              |                     |
| 22-Nov-2021 13:18:57                                                                                     | 34915a2d-8cdc-4489-a845-6579d77a40a7 |                | Jignesh Gandhi <16467668561> | Data     | IN       | 1     |                   | text/plain   | SMS              |                     |
| 22-Nov-2021 13:18:55                                                                                     | 87ffeac9-a840-4e5d-a20c-b6985b16c3d7 |                | Jignesh Gandhi <16467668561> | Data     | IN       | 1     |                   | text/plain   | SMS              |                     |
| 22-Nov-2021 13:18:52                                                                                     | b7fc1da5-b3a8-4377-81c8-2c34ecbb3beb |                | Jignesh Gandhi <16467668561> | Data     | IN       | 1     |                   | text/plain   | SMS              |                     |
| 22-Nov-2021 13:18:50                                                                                     | 207b80e0-9ebf-4bf2-bc9c-a07fc6e5ca8f |                | Jignesh Gandhi <16467668561> | Data     | IN       | 1     |                   | text/plain   | SMS              |                     |
| 19-Nov-2021 16:36:24                                                                                     | fa2f0242-f996-4cd9-bbec-e31ab582c3d5 |                | Jignesh Gandhi <16467668561> | Data     | IN       | 1     |                   | text/plain   | SMS              |                     |
|                                                                                                    |                                      | F              | Evample Messages             | Dono     | rt       |       |                   |              |                  |                     |